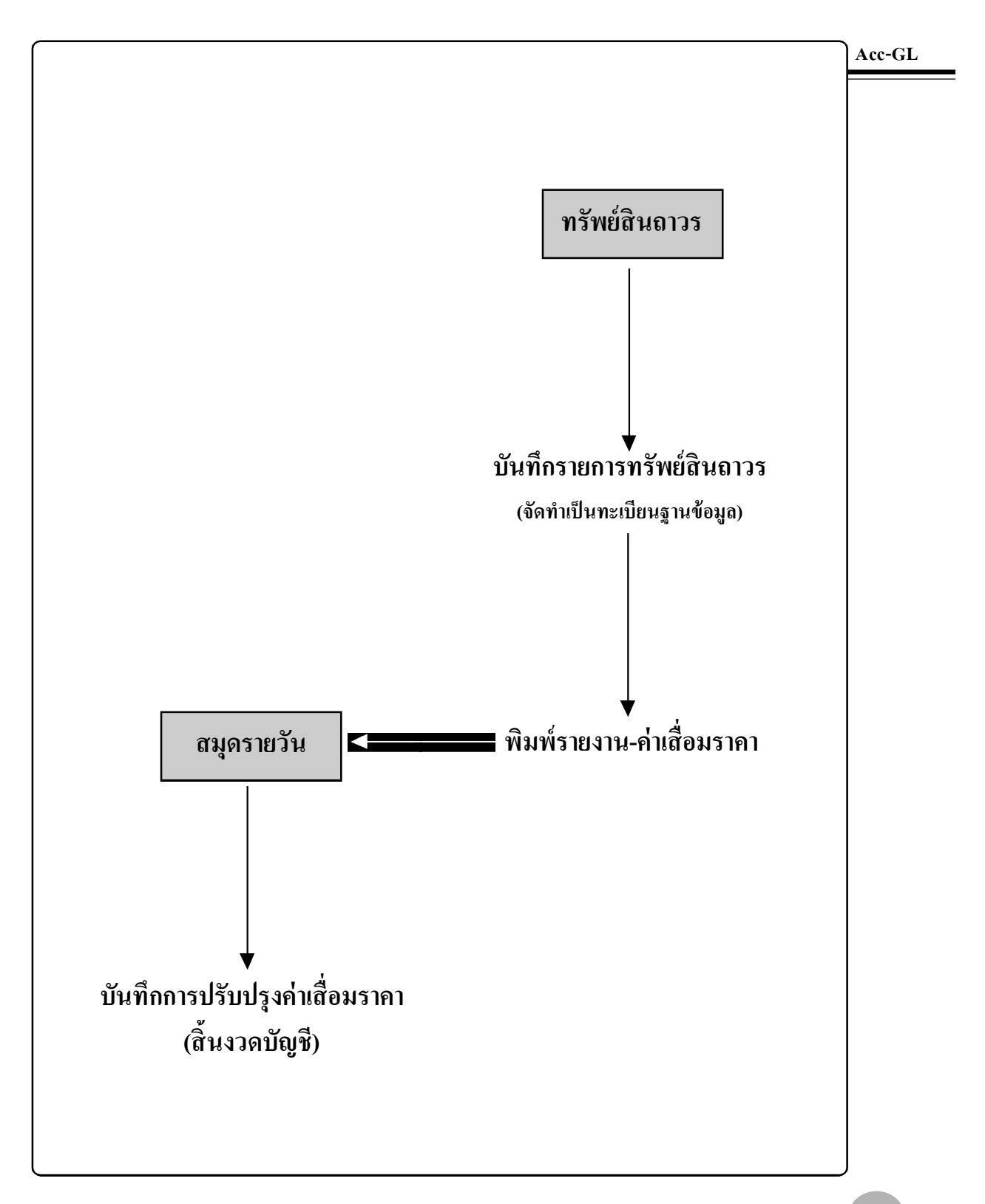

### ตั้งรหัส–ทรัพย์สินถาวร

ณ. เมนู <u>บัญช</u>ี

1. คลิกแถบ <u>ทรัพย์สินถาวร</u>

2. คลิกปุ ม<u>Set</u>

 จากนั้น จะมีหน้าต่างขึ้นมา ให้ตั้งรหัสกลุ่มได้ตามต้องการ ซึ่งพิมพ์แก้ไขได้ทันที

(a) กรณีต้องการเพิ่มรหัสลุ่ม ให้คลิกปุ่ ม<u>F2 = เพิ่มกลุ่ม</u> หรือ กดแป้นคีย์บอร์ค <u>F2</u>

(b) กรณีต้องการลบรหัสลุ่ม
 - ให้คลิกที่รหัสกลุ่มที่ต้องการลบ
 (ให้ขึ้นแถบแสง)
 - จากนั้น คลิกปุ่ม<u>F4 = ลบกลุ่ม</u>
 หรือ กดแป้นคีย์บอร์ด <u>F4</u>

**4.** เสร็จแล้ว ให้คลิกปุ่ <u>ออก</u>

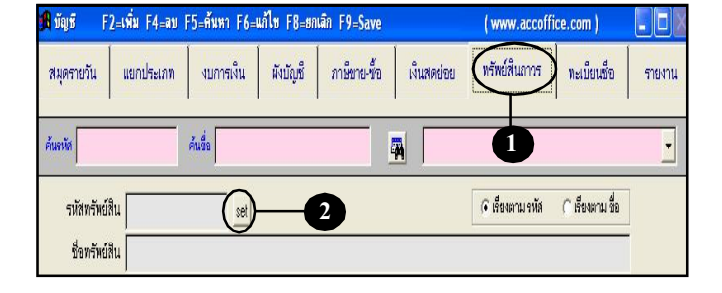

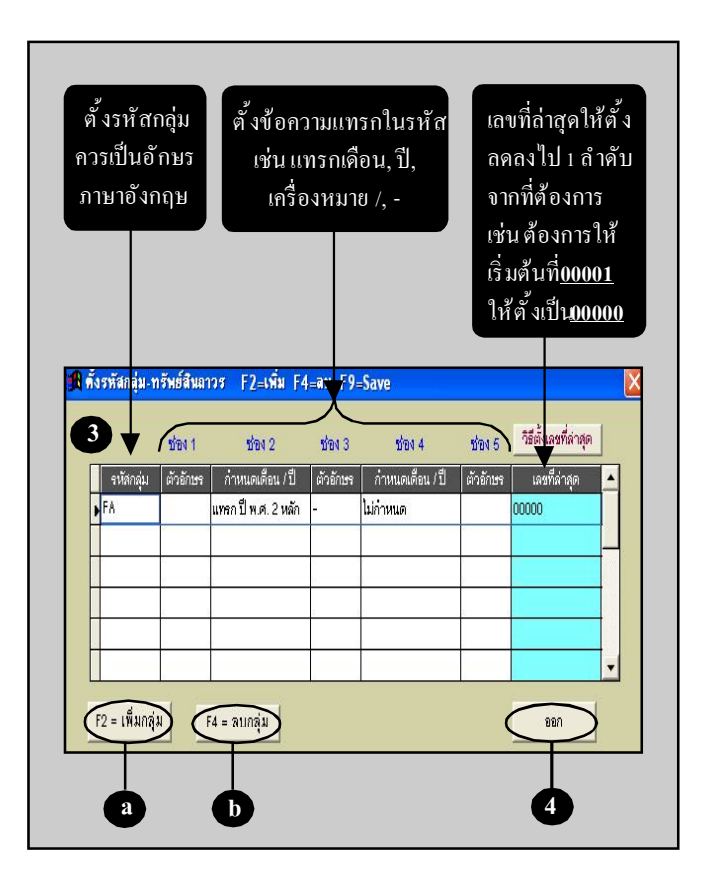

Acc-GL

# เพิ่มซื่อ–ทรัพย์สินถาวร

- ณ.เมนู <u>บัญช</u>ี
- 1. คลิกแถบ <u>ทรัพย์สินดาวร</u>
- กดแป้นกีย์บอร์ด<u>F2</u> หรือกลิก (เพื่อเพิ่มหน้าใหม่)
- 3. หน้าจอจะอยู่ในสถานะ<u>เพิ่มเอกสาร</u>
- รหัสทรัพย์สิน : กดแป้นลีย์ บอร์ค<u>Enter</u>
  - (4.1) จากนั้น จะมีหน้าต่างขึ้นมา ให้เลือกกลุ่มที่ต้องการ
  - (4.2) คลิกปุ ม<u>Enter = เลือก</u> หรือ กดแป้นคีย์บอร์ด <u>Enter</u>
  - (4.3) โปรแกรมจะรันเป็น

<u>รหัสกลุ่ม = AUTO=</u> ไว้ให้ก่อน (เมื่อทำการ Save โปรแกรมจะ รันรหัสให้อัตโนมัติตามกลุ่ม)

5. ใส่ข้อมูลตามช่องต่างๆ

(เมื่อคีย์ ข้อมูลเสร็จแต่ละช่อง ให้กดแป้นคีย์บอร์ค<u>Enter</u> )

6. จัดเก็บข้อมูล โดยกลิก

| Acc-GL 2                |                    |                                  | บริษัท ซื้อมา | ขายไป จำกัด 25       | 49         |                       |             |             |
|-------------------------|--------------------|----------------------------------|---------------|----------------------|------------|-----------------------|-------------|-------------|
| File Edit Usath         | กัน เครื่องมือ ระบ | u Info Window                    | V             |                      |            |                       |             |             |
|                         | X×AQ               | $\mathbb{H} \not \to \mathbb{H}$ |               | เัญซี <b>ฟอร์ม</b> ร | ทษี บริ    | มัพ บริษัท อังการายไม | ไจ่ากัด 💆   | ตั้งค่า ออร |
| <b>អ្វា</b> ប័ណ្ឌទី 🛛 F | 2=เพิ่ม F4=ลบ H    | 5=ค้นหา F6=                      | แก้ไห F8=หก   | uân F9=Save          |            | ( www.r.accoff        | ice.com )   |             |
| สมุตรายวัน              | แขกประเภท          | งบการเงิน                        | ผังบัญชึ      | ภาษีชาย-ช้อ          | เงินสดย่อย | ทรัพย์สินการร         | ทะเบียนชื่อ | รายงาน      |

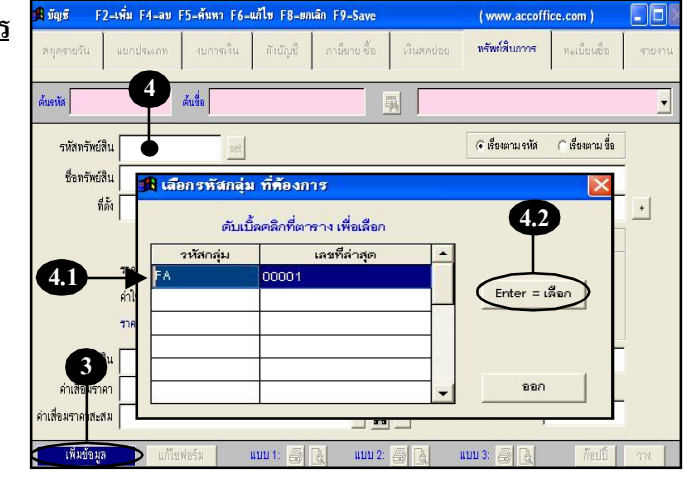

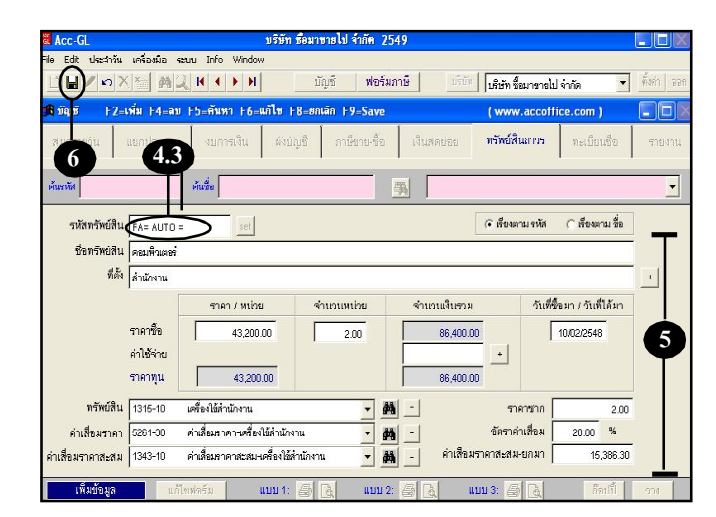

Acc-GL

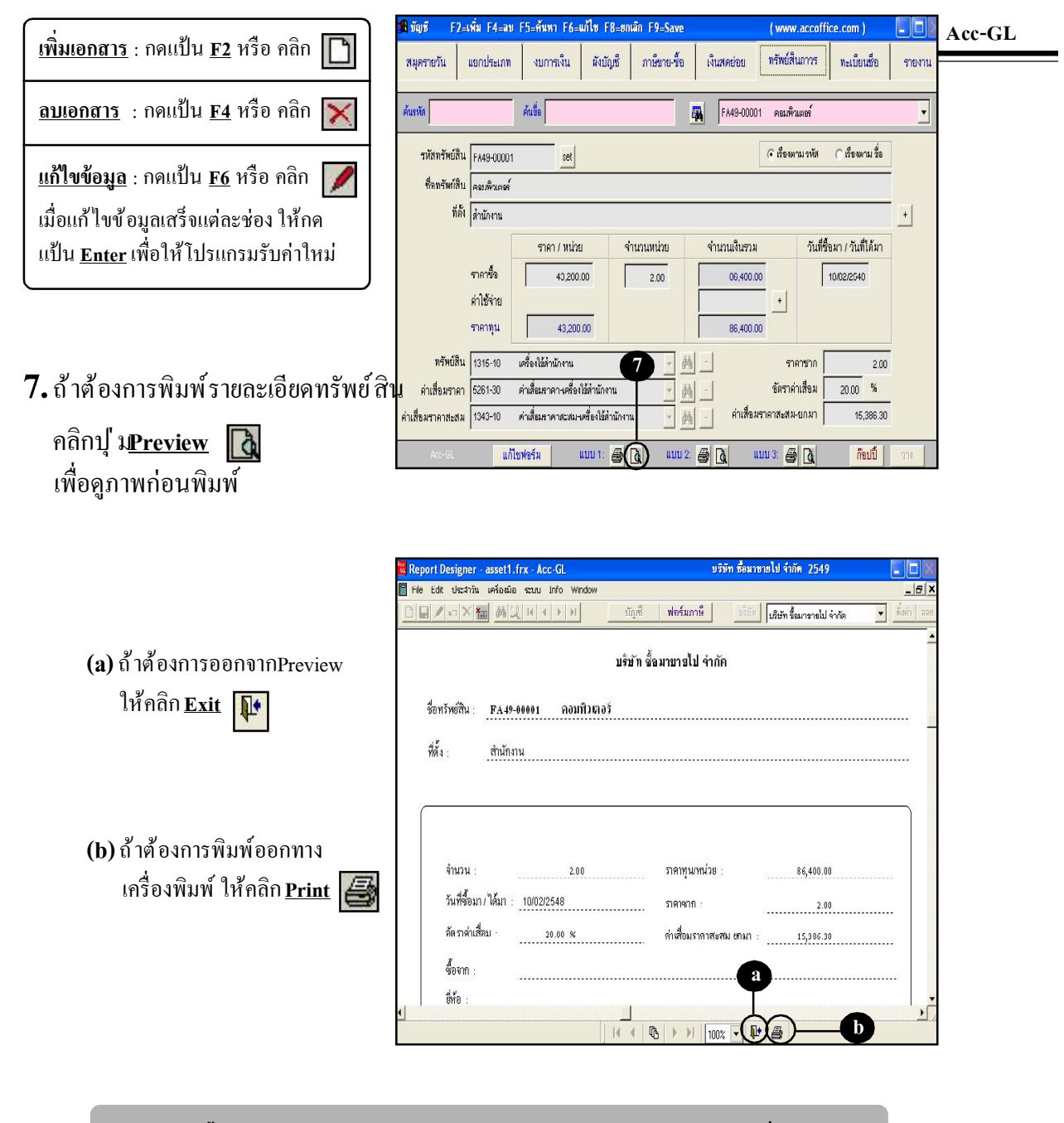

<u>การก็อปปี้ข้อมูล</u> และ<u>การค้นหาข้อมูล</u> ของทรัพย์สินถาวร ให้ดูรายละเอียดที่ส่วนของ "ทะเบียนชื่อ" เป็นแนวทาง เนื่องจากหลักการใช้งานจะคล้ายคลึงกัน

# รายงาน–ค่าเสื่อมราคา

#### Acc-GL

#### ณ. เมนู <u>บัญชี</u>

- 1. คลิกแถบ<u>รายงาน</u>
- 2. คลิกกลุ่ม <u>ทรัพย์สินถาวร</u>
- **3.** คลิกที่ชื่อรายงาน <u>สรุปเงินสดย่อย</u> (ให้ขึ้นแถบแสง)
- 4. คลิกปุ่ ม<u>Preview</u> 🚺 เพื่อดูภาพก่อนพิมพ์
  - (4.1) จากนั้น จะมีหน้าต่างขึ้นมา คลิกที่ <u>เลือกทั้งหมด</u> (ให้ขึ้นเครื่องหมายถูก)
  - (4.2) คลิกปุ่ ม<u>เริ่มพิมพ</u>์

(4.3) ข้อมูลจะแสดงขึ้นมาทางจอภาพ

| <u>ใช้แป้นคีย์บ</u> | <u>อร์ดในการเลื่อนดูข้อมูล</u> |
|---------------------|--------------------------------|
| Page Down           | n =เถื่อนหน้าถัดไป             |
| Page Up             | =เลื่อนย้อนกลับไป              |
| Home                | =เลื่อนไปหน้าแรก               |
| End                 | = เลื่อนไปหน้าสุดท้าย          |

- (a) ถ้าต้องการออกจากPreview
  ให้คลิก <u>Exit</u>
- (b) ถ้าต้องการพิมพ์ออกทาง เครื่องพิมพ์ ให้คลิก <u>Print</u> 🚑

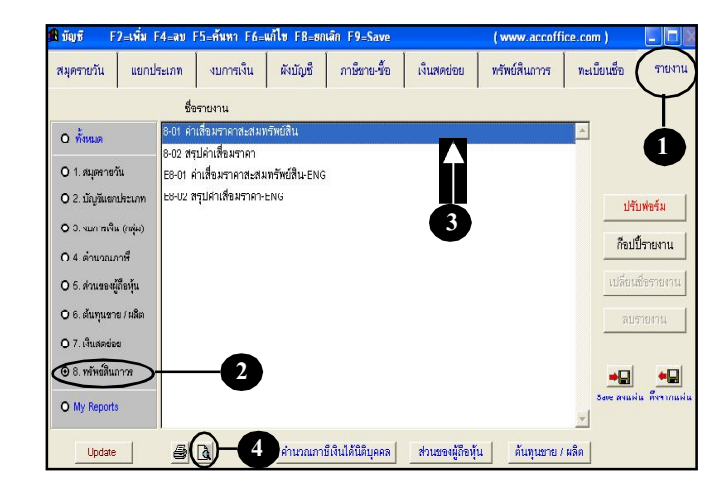

| สิ้นสุด 31/12/2549<br>พริพย์สินภาวร : เริ่มต้น | เริ่มดน (กากการะ | 49 |   |
|------------------------------------------------|------------------|----|---|
| ทรัพย์สินกาวร : เริ่มต้น                       | สิ้นสุด 31/12/25 | 49 |   |
|                                                | เริ่มต้น         |    | * |
| สั้นสุด                                        | สิ้นสุด          |    | - |

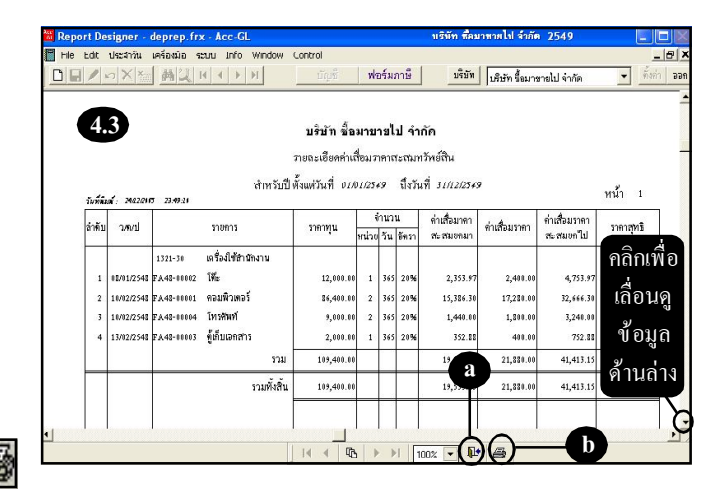